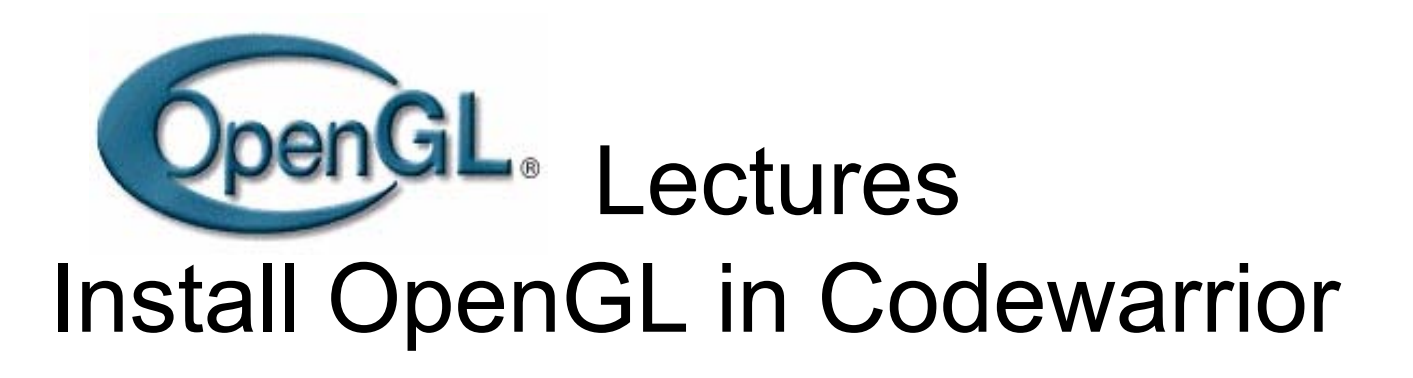

By **Tom Duff** Pixar Animation Studios Emeryville, California and **George Ledin Jr** Sonoma State University Rohnert Park, California

#### Program in C vs C++ OpenGL in Codewarrior

- It seems that standard glut.h works with C style OpenGL in Codewarrior.
- However, glut.h file needs to be modified to work with C++ in Codewarrior.

# If you want to work in C style OpenGL in Codewarrior

- Michael Baker's website gives you a straightforward way to install C style OpenGL in Codewarrior.
- The advantage of using Baker's script to create C style OpenGL project:
  - After running Baker's script, every time when you start a new OpenGL project in codewarrior, a default file with OpenGL includes will be created for you.

## If you want to work in C style OpenGL in codewarrior

- 1. Go to link: <u>http://webs.wofford.edu/shifletab/openglReference/</u>
- 2. Click on the link "Glut Setup for Codewarrior (Windows)"

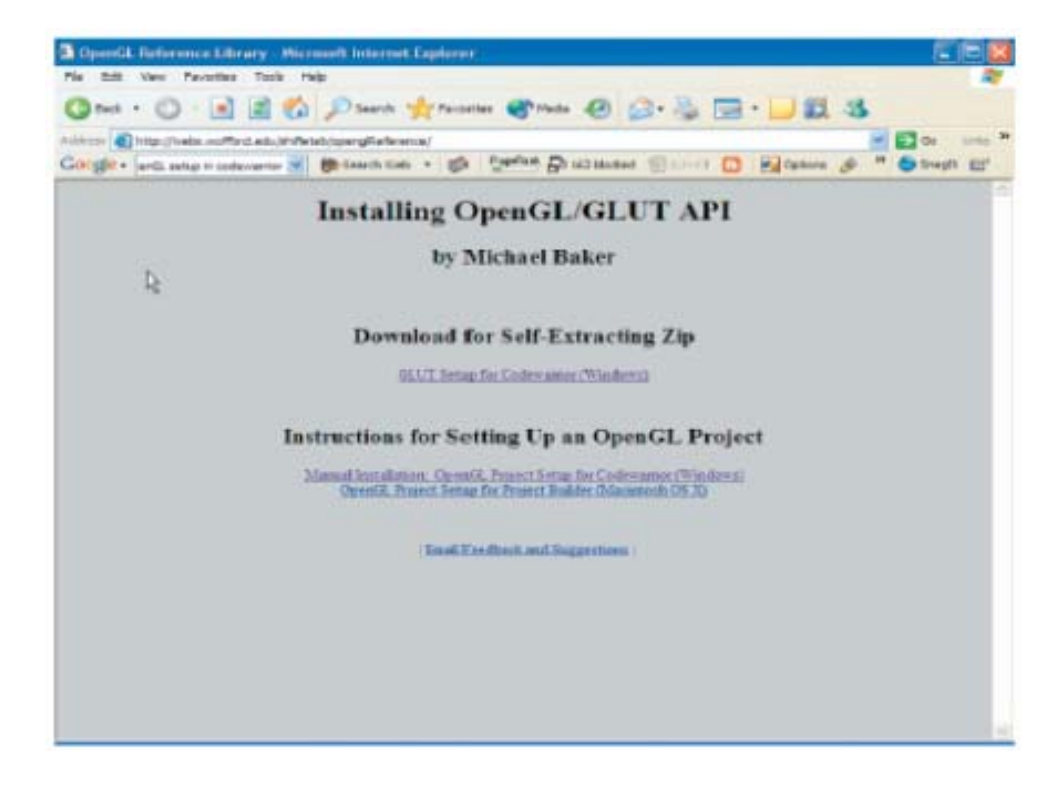

3. Click on "Download the Self-Extractor Here"

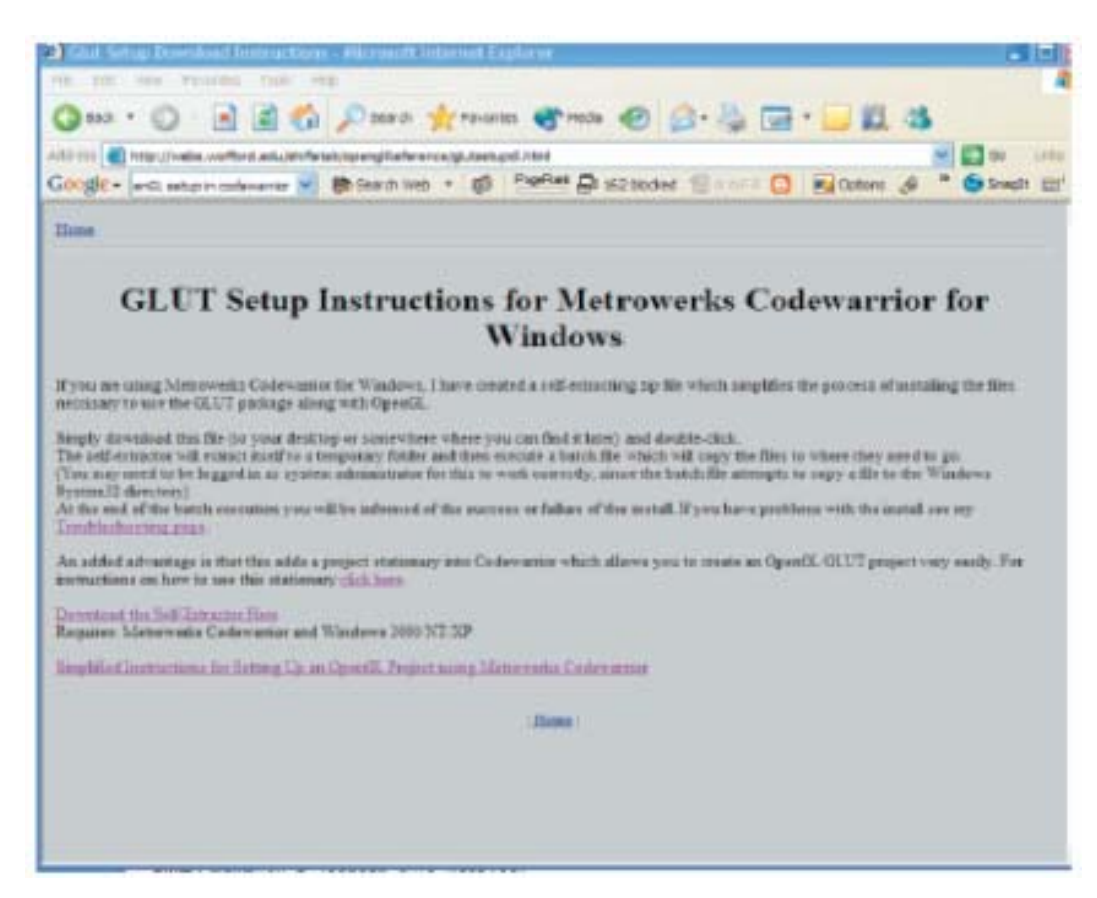

4. After step 3, you will see a "File Downloaded" window popup as follows.

Click Save to save the executable file.

| File Dov | vnload 🛛 🔀                                                                                                    |
|----------|----------------------------------------------------------------------------------------------------|
| ?        | Some files can harm your computer. If the file information below looks suspicious, or you do not fully trust the source, do not open or sav whis file. |
|          | File name:lutInstall-Codewarrior.exe                                                                                                    |
|          | File type: Application                                                                                                    |
|          | From: webs.wofford.edu                                                                                                    |
|          | This type of file could harm your computer if it contains malicious code.                                                                              |
|          | Would you like to open the file or save it to your computer?                                                                                           |
|          | Open Save Cancel More Info                                                                                                    |
|          | Always ask before opening this type of file                                                                                                    |

5. Save the "GlutInstall-Codewarrior.exe" file anywhere on your computer.

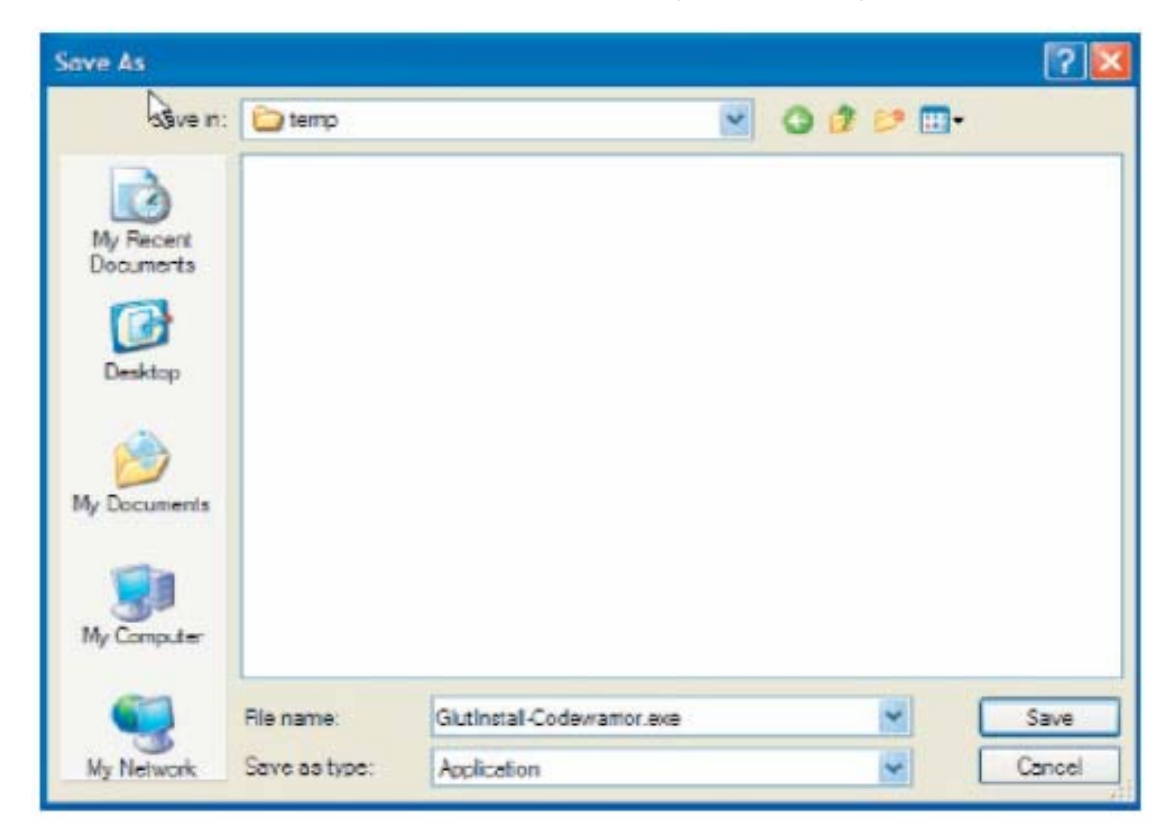

6. Double click "GlutInstall-Codewarrior.exe" to run the executable file.

After execution, you will see this window.

Click Enter to continue the execution. Then the execution window will disappear.

| C:\WINDOWS\Syst                                                        | tem32\cmd.exe                                                                                                    |
|------------------------------------------------------------------------|----------------------------------------------------------------------------------------------------|
| .lib"<br>1 file(s)                                                     | copied.                                                                                                    |
| C:\DOCUME~1\LEON                                                       | R~1\LOCALS~1\Temp\RarSFX0>if defined CWFol<br>"C:\Program Files\Metrowerks\CodeWarrior\St                         |
| A subdirectory of<br>CNWin32 OpenGLN a                                 | • file C:\Progran Files\Metroverks\CodeWarn<br>Already exists.                                                    |
| C:\DOCUME~1\LEON<br>rogram Files\Metr<br>1 file(s)                     | R~1\LOCALS~1\Temp\RarSFX0>copy main.c<br>•owerks\CodeWarrior\\$tationery\Win32 C\Win3<br>> copied.                |
| C:\DOCUME~1\LEONA<br>rogram Files\Metr<br>1 file(s)<br>glut32.dll INS1 | AR~1\LOCALS~1\Iemp\RarSFX0>copy "OpenGL C (<br>rowerks\CodeWarrior\Stationery\Win32 C\Win3<br>> copied.<br>TALLED |
| glut.h INS1<br>glut32.lib INS1<br>pain c INS1                          | TALLED                                                                                                    |
| Project File INSI<br>INSTALL SUCCESSFU                                 | IALLED                                                                                                    |
| C:\DOCUME~1\LEONA<br>Press any key to                                  | R~1\LOCALS~1\Temp\RarSFX0>pause<br>continue                                                                       |

 Open Codewarrior. Go to File, click New, Choose win32C stationary. Type in your project name under the "Project name". Choose the directory under "Location". Click "OK".

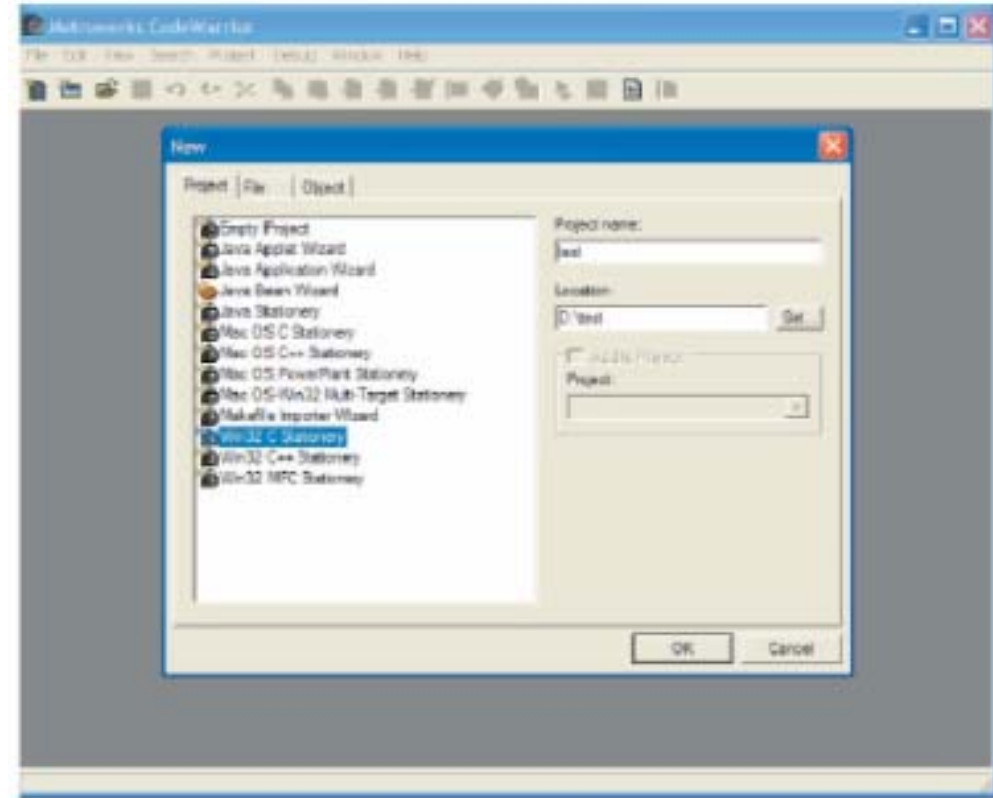

8. After step 7, you will see the following window. Click Win32 OpenGL to open a new OpenGL project. Click "OK".

| The Table View Descript Transmit Of<br>第四番番目のの次日 | halles (halles (halle)<br>1996年年春年日中午1996年日日日<br>19                                                                                 |  |
|--------------------------------------------------|----------------------------------------------------------------------------------------------------|--|
|                                                  | New Project.                                                                                                    |  |
|                                                  | Select project stationary                                                                                                    |  |
|                                                  | Project Stationery     Wet32 Conusts App     Wet32 Conusts App     Wet32 Conusts App     Wet32 Conusts App     Wet32 Wet310 DEX App |  |
|                                                  | DK Cancel                                                                                                    |  |
|                                                  |                                                                                                    |  |
|                                                  |                                                                                                    |  |

9. After step 8, you will see a code warrior window with your project in it as follows.

|     |                         | 4 H \$ H H H H   |
|-----|-------------------------|------------------|
| NE. | Test-mcp                |                  |
|     | Res Link Debug • [2]    |                  |
|     | • file                  | Costs Date 🍋 📽 🔺 |
|     | - B natur               |                  |
|     | # IE ANSLANST Librarian | 0 0 - 2          |
|     | • T MANUTE SOF COMPANY  |                  |
|     |                         |                  |
|     |                         |                  |
|     |                         |                  |
|     |                         |                  |
|     |                         |                  |
|     |                         |                  |
|     | 5 file                  | a a 🎽            |

10. If you click on main.c, you will see that all the includes which are needed to run OpenGL has been added to this main.c already for you.

In fact, only "windows.h" and "glut.h" are absolutely needed. We need "window.h" for running OpenGL in windows. Most of the time, "glut.h" includes "gl.h" and "glut.h", therefore, you only need to include "glut.h".

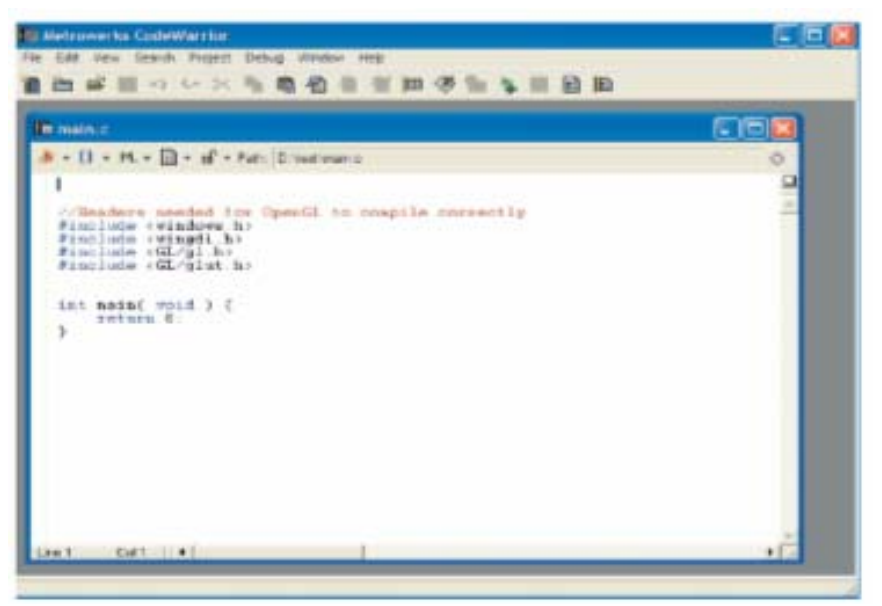

**Congratulations!** 

You have successfully installed OpenGL in Codewarrior and opened a new project which includes OpenGL on your own.

#### If you want to work in C++ style OpenGL in Codewarrior

- You need to add 3 files to your C++ project:
  - glu32.lib
  - glut32.lib
  - opengl32.lib
- You need to modify the glut.h file and include the modified glut.h file into your program.

#### Add 3 OpenGL files to your C++ project

- Open up Codewarrior.
- Go to File  $\rightarrow$  New.
- Add project name under "Project name".
- Select your project path under "Location".
- New Project File Object Project name Empty Project Java Applet Wizard test Java Application Wizard Java Bean Wizard Location: Java Stationerv D:\George\OpenGL\test Set... Mac OS C Stationery Mac OS C++ Stationery Add to Project: Mac OS PowerPlant Stationery Project: Mac OS-Win32 Multi-Target Stationery \* Makefile Importer Wizard Win32 C Stationery Win32 C++ Stationery Win32 MFC Stationery OK Cancel

• Click "OK".

#### Add 3 OpenGL files to your C++ project Continued...

- After you click "OK" in the previous screen, you will see the screen on the right.
- Choose "Win32 Console App".
- Click "C++ Console App".
- Then click "OK".

| New Project                | × |
|----------------------------|---|
| Select project stationery: |   |
| Project Stationery         |   |
| ⊡… Win32 Console App       | * |
|                            |   |
| C++ Console App            |   |
| C++ Console App K6         |   |
| Win32 DLL                  |   |
| ⊡… Win32 GUI App           |   |
| Win32 WinSIOUX App         |   |
|                            |   |
|                            |   |
|                            | • |
| OK Cancel                  |   |
|                            |   |

#### Add 3 OpenGL files to your C++ project Continued...

- After you click "OK" in the previous screen, you will see the screen on the right.
- Then you will need to go to "Project → Add Files..." to add the following three files:
  - glu32.lib
  - glut32.lib
  - opengl32.lib

These three lib files are essential for running your OpenGL code.

| test.mcp                                                                                                    |                                   |                                               |                                            |
|----------------------------------------------------------------------------------------------------|-----------------------------------|-----------------------------------------------|--------------------------------------------|
| 😥 C++ Console App Debug 🔽 🔝 😻 🦓 💺                                                                                                    | Ē                                 |                                               |                                            |
| Files Link Order Targets                                                                                                    |                                   |                                               |                                            |
| 🖋 File                                                                                                    | Code                              | Data 🔞                                        | 🐇 🔺                                        |
| <ul> <li>✓ □ ← Source</li> <li>✓ □ ← MSL_ANSI Libraries</li> <li>✓ □ ← MSL_AII_x86_D.lib</li> <li>✓ □ ← MSL_AII_x86.lib</li> <li>✓ □ ← Win32 SDK Libraries</li> <li>✓ □ ← Gdi32.lib</li> <li>✓ □ ← User32.lib</li> <li>✓ □ ← Kernel32.lib</li> </ul> | 0<br>0<br>0<br>1/a<br>0<br>0<br>0 | 0 •<br>0 •<br>0 •<br>n/a<br>0 •<br>0 •<br>0 • | • •<br>• • • • • • • • • • • • • • • • • • |
| 6 files                                                                                                    | 0                                 | 0                                             |                                            |

#### Add 3 OpenGL files to your C++ project Continued...

- After you added three lib files to your C++ codewarrior project, you will see that your project looks similar to the window on the right.
- Notice that "glu32.lib", "glut32.lib" and "opengl32.lib" in this case have been moved under "Win32 SDK Libraries". This is up to you.
- If you want, you can set up your Code Warrior path to permanently include these three lib files in your C++ CodeWarrior projects.

| test.mcp                                                                                                    |                                        |                                        |                                        |          |
|----------------------------------------------------------------------------------------------------|----------------------------------------|----------------------------------------|----------------------------------------|----------|
| 😥 C++ Console App Debug 💽 🔢 😽                                                                                                    | 🍝 💺                                    |                                        |                                        |          |
| Files Link Order Targets                                                                                                    |                                        |                                        |                                        |          |
| 💉 File                                                                                                    | Code                                   | Data                                   | ی 🚯                                    | ±.       |
| <ul> <li>Source</li> <li>MSL ANSI Libraries</li> <li>MSL_AIL_x86_D.lib</li> <li>MSL_AIL_x86.lib</li> <li>MSL_AIL_x86.lib</li> <li>MSL_AIL_x86.lib</li> <li>MSL_AIL_x86.lib</li> <li>MI32 SDK Libraries</li> <li>glut32.lib</li> <li>glu32.lib</li> <li>Gdi32.lib</li> <li>User32.lib</li> <li>Kernel32.lib</li> </ul> | 0<br>0<br>n/a<br>0<br>0<br>0<br>0<br>0 | 0<br>0<br>n/a<br>0<br>0<br>0<br>0<br>0 | • •<br>•<br>•<br>•<br>•<br>•<br>•<br>• | <u> </u> |
| 8 files                                                                                                    | 0                                      | 0                                      | :                                      |          |

## Include OpenGL header files

• You need to include OpenGL header files to make C++ style OpenGL work with Codewarrior.

The following are necessary includes.
 #include <windows.h>
 #include <wingdi.h>
 #include <GL\gl.h>
 #include "glut.h"

• Instead of include <GL\glut.h>, we use our modified glut.h file, because the original glut.h file seems to have unresolved compiling problems with C++ in Codewarrior.

## Modify the original glut.h file

- Prior to modifying the glut.h file, be sure to make a copy of it.
- In the glut.h file, change the following three lines.
  - Note the underlined words are added to the original code.
- static int APIENTRY glutCreateWindow\_ATEXIT\_HACK(const char \*title) {
   return \_\_glutCreateWindowWithExit(title, <u>std::</u>exit); }
- int APIENTRY glutCreateMenu\_ATEXIT\_HACK(void (GLUTCALLBACK \*func)(int)) { return \_\_glutCreateMenuWithExit(func, <u>std::</u>exit); }

## In the hello.cpp file, put the following code to test whether your installation of C++ style OpenGL in Codewarrior works correctly

{

#include <windows.h> #include <wingdi.h> #include <GL\ql.h> #include "glut.h" #include <iostream> using namespace std; void myInit(); void myDisplay(); void myInit() { glClearColor(0.0, 0.0, 0.0, 1.0); glColor3f(1.0, 1.0, 1.0); glMatrixMode(GL PROJECTION); glLoadIdentity(); gluOrtho2D(-1.0, 1.0, -1.0, 1.0); } // end of myInit() void myDisplay() { glClear(GL COLOR BUFFER BIT); glColor3f(0.0, 0.0, 0.0); glBegin(GL LINES); glVertex2f(1.0, 1.0); glVertex2f(-1.0, -1.0); glVertex2f(-1.0, 1.0); glVertex2f(1.0, -1.0); glEnd(); glFlush(); } // end of myDisplay()

```
int main(int argc, char **argv)
```

cout << "Hello World, this is CodeWarrior!" << endl;</pre>

glutInit(&argc, argv);

glutInitDisplayMode( GLUT\_SINGLE GLUT\_RGB ); glutInitWindowSize(400, 400); glutInitWindowPosition(30, 30); glutCreateWindow("Generic OpenGL Program");

/\* register callback functions \*/
glutDisplayFunc( myDisplay );

/\* call special initialization
function \*/
myInit();

```
/* start the event loop */
glutMainLoop();
```

```
return 0;
} // end of main
```

## If your installation is successful, you should see the following output

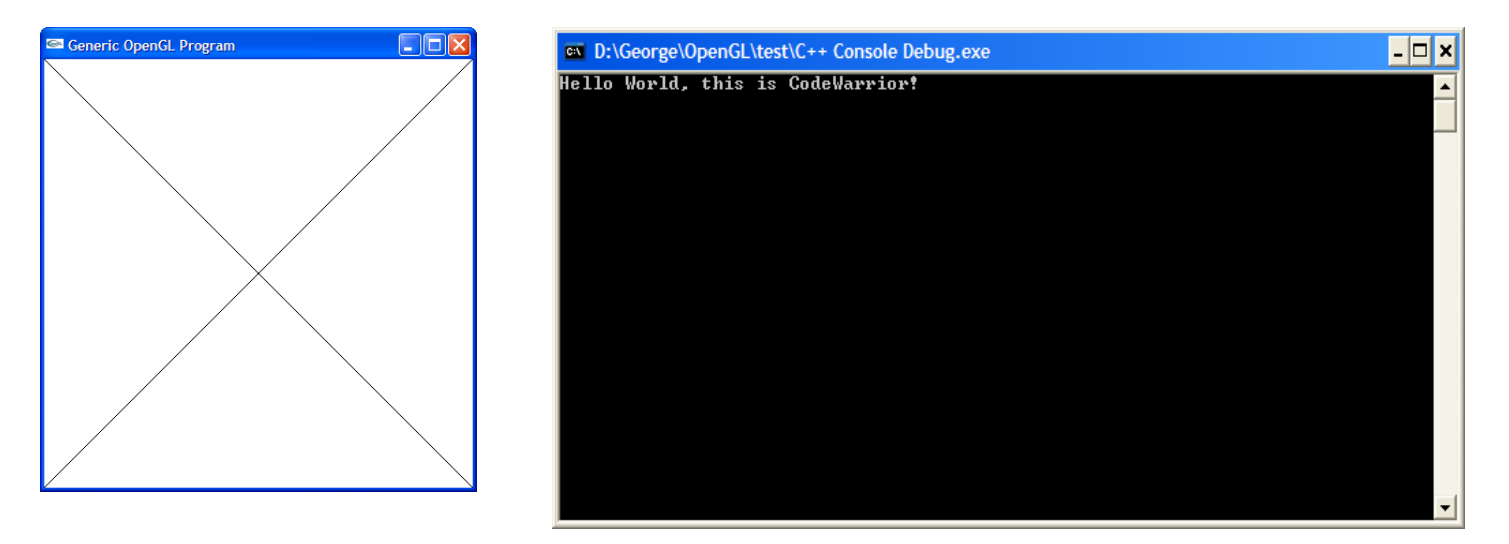